## 班導師查詢班級學生缺曠明細操作方法

| 🕺 [校園行政E-系統] [使用者:陳欣良 ]     |                                   |           |             |            |     |                          |                     |  |  |  |
|-----------------------------|-----------------------------------|-----------|-------------|------------|-----|--------------------------|---------------------|--|--|--|
| 系統(W) 功能(X) 分類代碼樹(Y) 工具列(Z) | Help                              |           |             |            |     |                          |                     |  |  |  |
| 系統關閉 密碼變更 代碼重整 公告查詢 行到      | 下着查詢 在校生索引表                       | 長員工索引表 輔明 | 力說明         |            |     |                          |                     |  |  |  |
| [系統工作表]                     | 全校行事曆查詢                           |           |             |            |     |                          |                     |  |  |  |
| 日A,公共作業區                    | 西元 2009 ᅌ 年                       | 2 1月 🚇    | 單位 全部       | •          |     |                          |                     |  |  |  |
| 由A1,奉本共用國<br>由A2個人答評        | 星期日                               | 星期一       | 星期二         | 星期三        | 星期四 | 星期五                      | 星期六                 |  |  |  |
| 田 A2, 個人員都                  | 8                                 | 9         | 10          | 4 11       | 12  | 13                       | 14                  |  |  |  |
| 田 A5,會計                     | 15                                | 16        | 17          | 18         | 19  | 20                       | 21                  |  |  |  |
| 田 A6,預算管理                   |                                   | 80        |             |            |     |                          |                     |  |  |  |
| 田 A7,總務                     | 活動表                               |           |             |            |     |                          |                     |  |  |  |
| 田 A8,教務                     | [ 活動編號 [ 活]                       | 動日期 單位    | 主題          |            |     |                          |                     |  |  |  |
| 本通工月2,7-2435<br>            |                                   |           |             |            |     |                          |                     |  |  |  |
| 交通工具登錄                      | □ 温<br>瞬<br>一<br>編<br>輯<br>時<br>間 |           |             |            |     |                          |                     |  |  |  |
| 通行證申請                       |                                   |           |             |            |     |                          |                     |  |  |  |
| 通行證索引表                      |                                   |           |             |            |     |                          |                     |  |  |  |
| 校内EMail作業                   |                                   |           |             |            |     |                          |                     |  |  |  |
|                             |                                   |           |             |            |     |                          |                     |  |  |  |
|                             |                                   |           |             |            |     |                          |                     |  |  |  |
|                             |                                   |           |             |            |     |                          |                     |  |  |  |
|                             |                                   | ł         | 会清鼠右鍵,可以選擇排 | 非序欄位       |     |                          |                     |  |  |  |
|                             |                                   |           |             |            |     |                          |                     |  |  |  |
|                             | 王親                                |           |             |            |     |                          | 10                  |  |  |  |
|                             | !<br>按细胞注音素道                      |           |             |            |     |                          |                     |  |  |  |
|                             | N 2324/CT W 46-26                 |           |             |            |     |                          |                     |  |  |  |
|                             |                                   |           |             |            |     |                          |                     |  |  |  |
|                             |                                   |           |             |            |     |                          | ~                   |  |  |  |
|                             | <                                 |           |             |            |     |                          | 2                   |  |  |  |
|                             | <    >                            | 154       | 18 重整 1     | Excel 🔞 結束 |     |                          |                     |  |  |  |
| 智慧語錄                        |                                   |           |             |            |     |                          |                     |  |  |  |
|                             |                                   | 我的情       | 值,乃是依利人的:   | 多寡來衡量      |     | Burney a trade parameter |                     |  |  |  |
| 按滑鼠右鍵,可以選擇排序欄位              |                                   |           |             |            |     | 📄 🖉 🐺 🕄                  | Ţ                   |  |  |  |
| 🔠 開始 🕺 校園行政B-系統             |                                   |           |             |            |     | < 🐼 🔊                    | <b>9.11</b> 上午10:10 |  |  |  |
|                             |                                   |           |             |            |     |                          |                     |  |  |  |

## A93→學生缺曠明細查詢

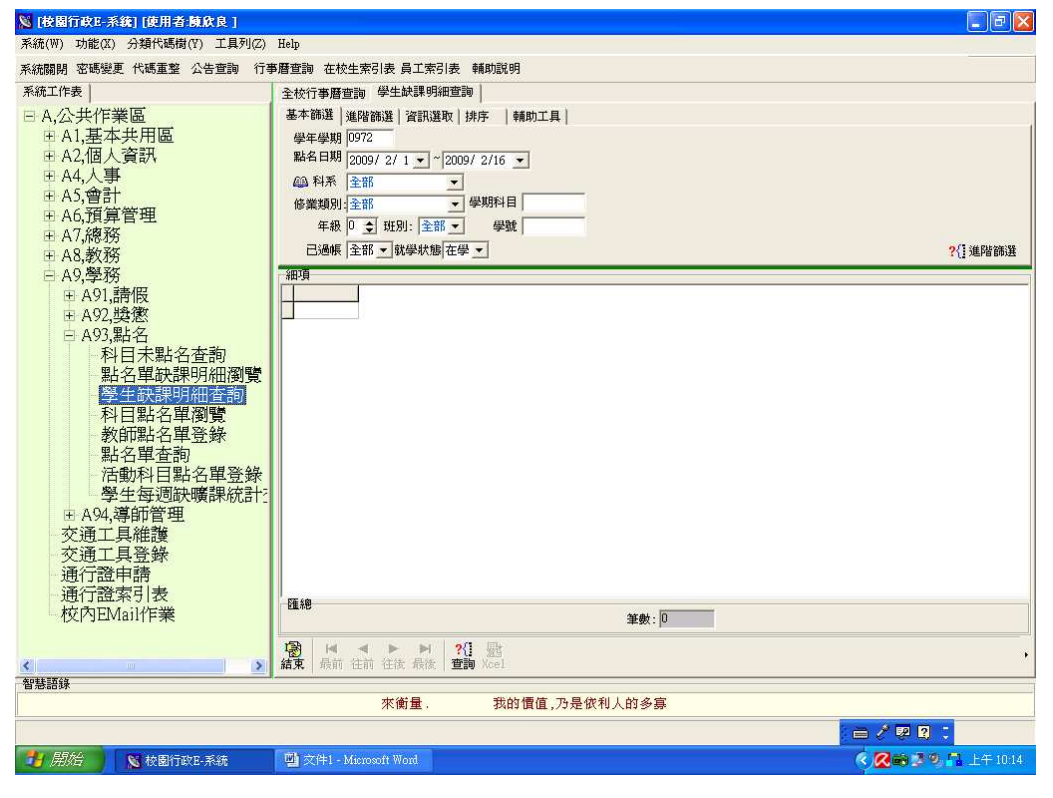

1

全班缺曠課明細查詢 (自開學日至指定日期)

Ex. 以查詢資管科五專 301 班 自 2008/09/15 至 2008/10/15 全班學生缺曠明細

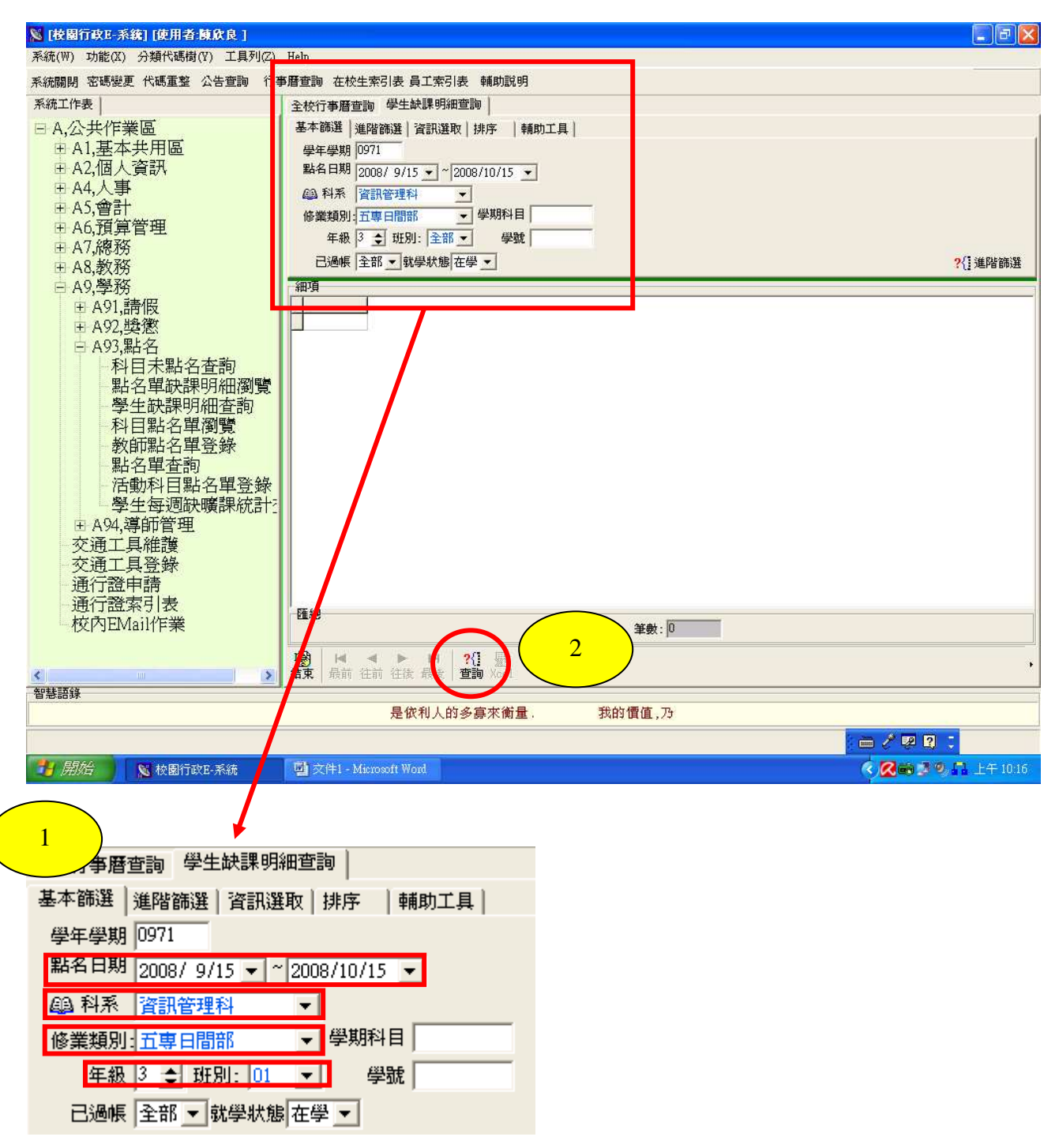

| <mark>%</mark> [枝園行政E-系統] [使用者:陳欣良 ]  |                                                                                                    |                                                                                                    |                          |                                        |                      |       |     |          |          |              | PX      |
|---------------------------------------|----------------------------------------------------------------------------------------------------|----------------------------------------------------------------------------------------------------|--------------------------|----------------------------------------|----------------------|-------|-----|----------|----------|--------------|---------|
| 系統(W) 功能(X) 分類代碼樹(Y) 工具列(Z)           | Help                                                                                                    |                                                                                                    |                          |                                        |                      |       |     |          |          |              |         |
| 系統關閉 密碼變更 代碼重整 公告查詢 行事                | 西方酒酒 在校会                                                                                                    | 主索引表 員                                                                                                    | 工索引表 輔助說                 | 明                                      |                      |       |     |          |          |              |         |
| 系統工作表                                 | 全校行事曆查                                                                                                    | 詢 學生缺                                                                                                    | 課明細查詢                    |                                        |                      |       |     |          |          |              |         |
| 日 A.公共作業區                             | 基本篩選                                                                                                    | <b>鮮酸鍵  2</b>                                                                                                    | 訊選取   排序                 | 輔助工具                                   |                      |       |     |          |          |              |         |
| 由 A1,基本共用區                            | 學年學期                                                                                                    | 0971                                                                                                    |                          | - 11 - 11 - 11 - 11 - 11 - 11 - 11 - 1 |                      |       |     |          |          |              | 1       |
| 由 A2,個人資訊                             | 點名日期                                                                                                    | 2008/ 9/15                                                                                                    | • ~ 2008/10/15           | •                                      |                      |       |     |          |          |              |         |
| 由 A4.人事                               | 00.5155 [                                                                                                    |                                                                                                    |                          |                                        |                      |       |     |          |          |              |         |
| 由 A5.會計                               |                                                                                                    | 月前1日7日1十                                                                                                    |                          | -                                      | -                    |       |     |          |          |              |         |
| 田 A6.預算管理                             | 修業類別:                                                                                                    | 立                                                                                                    | ▼ \$7,9114               |                                        | _                    |       |     |          |          |              |         |
| 〒 A7.總務                               | 年級                                                                                                    | 3 🛨 班別:                                                                                                    | 01 三 学                   | 說                                      |                      |       |     |          |          |              |         |
| 〒 A8 教務                               | 已過帳                                                                                                    | 全部 💌 就導                                                                                                    | と狀態 在學 ▼                 |                                        |                      |       |     |          |          | <b>?{</b> 進[ | 皆篩選     |
| □ A9.學務                               | 細項                                                                                                    |                                                                                                    |                          |                                        |                      |       |     |          |          | 1850         |         |
|                                       | 學號                                                                                                    | 姓名                                                                                                    | 座號  單號                   | 點名日期                                   | 星期 學期科目              | 科目    | 缺課逃 | [到] 請假節數 | 假別節次     | 過帳           | ~       |
| 〒 A92 賠徴                              | ▶ 95530004                                                                                                    | 洪佳文                                                                                                    | 4 0144536                | 2008/10/7                              | 2 00018836           | 運動與體適 | 2   | 0 0      | 其他 1,2   | Y            |         |
| L 403 毗夕                              | 95530019                                                                                                    | 林弘偉                                                                                                    | 10 0144536               | 2008/10/7                              | 2 00018836           | 運動與體適 | 2   | 0 0      | 其他 1,2   | Y            |         |
| 10.22,前口                              | 95530004                                                                                                    | 洪佳文                                                                                                    | 4 0143555                | 2008/10/3                              | 5 00018900           | 生物    | 2   | 0 0      | 其他 3,4   | Y            |         |
| 科日本約百貨的                               | 95530011                                                                                                    | 楊日鑫                                                                                                    | 19 0143555               | 2008/10/3                              | 5 00018900           | 生物    | 2   | 0 0      | 其他 3,4   | Y            |         |
| 點名單缺課明細瀏覽                             | 95530033                                                                                                    | 謝佳全                                                                                                    | 32 0143555               | 2008/10/3                              | 5 00018900           | 生物    | 2   | 0 0      | 其他 3,4   | Y            | (222)   |
| - 學生缺課明細查詢                            | 95530034                                                                                                    | 張韋傑                                                                                                    | 33 0143555               | 2008/10/3                              | 5 00018900           | 生物    | 2   | 0 0      | 其他 3,4   | Y            |         |
| 科目點名單瀏覽                               | 95530023                                                                                                    | 陳亭羽                                                                                                    | 16 0146321               | 2008/10/13                             | 1 00018922           | 歷史    | 2   | 0 2      | 病假 1.2   | Y            |         |
| 教師點名聞容錄                               | 95530004                                                                                                    | 洪佳交                                                                                                    | 4 0142628                | 2008/9/30                              | 2 00018999           | 公民與社會 | 2   | 0 0      | 其他 3,4   | Y            |         |
| 聖之間太勤                                 | 95530011                                                                                                    | 楊日鑫                                                                                                    | 19 0142628               | 2008/9/30                              | 2 00018999           | 公民與社會 | 2   | 0 0      | 其他 3,4   | Y            |         |
| 二十日中 <u>日</u> 町<br>江北町町内町248          | 95530004                                                                                                    | 洪佳文                                                                                                    | 4 0144081                | 2008/10/7                              | 2 00018999           | 公民與社會 | 2   | 0 0      | 其他 3,4   | Y            |         |
| 活動科日點名單盒嫁                             | 95530011                                                                                                    | 楊日鑫                                                                                                    | 19 0144081               | 2008/10/7                              | 2 00018999           | 公民與社會 | 1   | 1 0      | 其他 3,4   | Y            |         |
| 學生每週缺曠課統計測                            | 95530002                                                                                                    | 李國祥                                                                                                    | 2 0143758                | 2008/10/3                              | 5 00019188           | 國交I   | 1   | 0 0      | 其他 5     | Y            |         |
| 由 A94,導師管理                            | 95530019                                                                                                    | 林弘偉                                                                                                    | 10 0143758               | 2008/10/3                              | 5 00019188           | 國交I   | 1   | 0 0      | 其他 5     | Y            |         |
| - 交涌工具維護                              | 95530024                                                                                                    | 吳佳倫                                                                                                    | 7 0143758                | 2008/10/3                              | 5 00019188           | 國交I   | 3   | 0 0      | 其他 3,4,5 | Y            |         |
| · · · · · · · · · · · · · · · · · · · | 95530004                                                                                                    | 洪佳交                                                                                                    | 4 0141193                | 2008/9/22                              | 1 00019326           | 英文III | 1   | 0 0      | 其他 2     | Y            |         |
| ~ ~ ~ ~ ~ ~ ~ ~ ~ ~ ~ ~ ~ ~ ~ ~ ~ ~ ~ | 95530002                                                                                                    | 李國祥                                                                                                    | 2 0143274                | 2008/10/2                              | 4 00019326           | 英文III | 1   | 0 0      | 其他 4     | Y            |         |
|                                       | 95530019                                                                                                    | 林弘偉                                                                                                    | 10 0143274               | 2008/10/2                              | 4 00019326           | 英文III | 1   | 0 0      | (其他 4    | Y            | ~       |
| 一进门起杀り衣                               | 匯總                                                                                                    |                                                                                                    |                          |                                        |                      |       |     |          |          |              |         |
| 一 (文P) CIVIAIIT F来                    |                                                                                                    |                                                                                                    |                          |                                        | <mark>3 </mark> ≱:∣4 | 6     |     |          |          |              |         |
|                                       | 139                                                                                                    | 20 X.                                                                                                    | N DO DH                  |                                        |                      |       |     |          |          |              |         |
| 2                                     | 結束 最前                                                                                                    | 往前 往後:                                                                                                    | 最後<br>下海 Xcel            |                                        |                      |       |     |          |          |              | •       |
| 智慧語錄                                  | and the second second s | and the second second sec | and the second           | /                                      |                      |       |     |          |          |              |         |
|                                       |                                                                                                    | ,乃是                                                                                                    | 依利人的多寡來                  | 《衡量,                                   | 我的價值                 |       |     |          |          |              |         |
| 從後端資料庫查詢條件資料                          |                                                                                                    |                                                                                                    |                          |                                        |                      |       |     |          | - / 👳 f  |              |         |
|                                       | 10日 (11日)                                                                                                    | C                                                                                                    | 1 19 ±                   | 小曲安                                    |                      |       |     | R        |          |              | T 10005 |
|                                       |                                                                                                    | neroson wor                                                                                                    | प्र <u>ण</u> ्जरमाःस्व - | ALCER SA                               |                      |       |     |          |          | Saa To       | 1 10:20 |

## 執行4之前,請先於桌面上新增一個檔名為123的 excel 檔案

|   | <u> 83</u> 56                     | 歴史         | क्रिस   | 말돮            | 野名口期                        | 昆田   | <b>啓胡和日</b>          | 181E             | 「転 |
|---|-----------------------------------|------------|---------|---------------|-----------------------------|------|----------------------|------------------|----|
|   | ' <del>7'</del> 9/1.<br>0552000/I | 9年有<br>进任立 | A E     | 里加<br>0144526 | #414 日 9/3<br>2000 / 10 / 7 | 生効   | 字:901-1日<br>00010026 | 3 軍動的機能商         | μp |
| 4 | 05520010                          | 林弘優        | 10      | 0144536       | 2008/10/7                   | 2    | 00010000             | 運動突破過            |    |
|   | 955300019                         | 油化石        | 4       | 0143555       | 2008/10/3                   | 5    | 00010000             | 生物               | -  |
| 1 | 95530011                          | 楊日盘        | 19      | 0143555       | 2008/10/3                   | 5    | 00018900             | 生物               |    |
|   | 95530033                          | 謝佳全        | 32      | 0143555       | 2008/10/3                   | 5    | 00018900             | 生物               |    |
| 1 | 95530034                          | 張韋傑        | 33      | 0143555       | 2008/10/3                   | - 5  | 00018900             | 生物               |    |
|   | 95530023                          | 陳亭羽        | 16      | 0146321       | 2008/10/13                  | 1    | 00018922             | 歴史               |    |
| 1 | 95530004 洪佳文                      |            | 4       | 0142628       | 2008/9/30                   | 2    | 00018999             | 公民與社會            |    |
| 1 | 95530011                          | 楊日鑫        | 19      | 0142628       | 2008/9/30                   | 2    | 00018999             | 公民與社會            |    |
| 1 | 95530004                          | 洪佳文        | 4       | 0144081       | 2008/10/7                   | 2    | 00018999             | 公民與社會            | 7  |
| 1 | 95530011                          | 楊日鑫        | 19      | 0144081       | 2008/10/7                   | 2    | 00018999             | 公民與社會            |    |
| 1 | 95530002                          | 李國祥        | 2       | 0143758       | 2008/10/3                   | 5    | 00019188             | 國文I              |    |
|   | 95530019                          | 林弘偉        | 10      | 0143758       | 2008/10/3                   | 5    | 00019188             | 國文I              |    |
|   | 30024                             | 吳佳倫        | 7       | 0143758       | 2008/10/3                   | 5    | 00019188             | 國文I              |    |
|   | )                                 |            |         |               |                             |      |                      |                  | >  |
|   |                                   |            | _       | •             |                             | ►    |                      | 5                | Ī  |
| ١ | 顧啓正作演                             | (Excel 1   | + //= = | = 🖉 🖅 . Shee  | et1                         |      |                      | <mark>ر ا</mark> |    |
| 1 |                                   |            |         | 21白1時(111111  |                             |      |                      |                  | -  |
|   | <b>阚閉</b> 工                       | 作簿         | 開始      | 位置:行(C        | ) 🗋 🗐 列                     | J(R) | 1 🚖                  | 資料匯全Exce         | 1  |
|   |                                   |            |         |               |                             |      |                      |                  |    |
|   |                                   |            |         |               |                             |      |                      |                  |    |

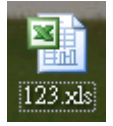

仁德醫護管理專科學校

| 8 |          | (津敷(40)  | : lo File | =1231         |            |      |          |          | 102 |
|---|----------|----------|-----------|---------------|------------|------|----------|----------|-----|
|   | 學號       | 姓名       | 座號        | 單號            | 點名日期       | 星期   | 學期科目     | 科目       | 缸   |
|   | 95530004 | 洪佳文      | 4         | 0144536       | 2008/10/7  | 2    | 00018836 | 運動與體適    | 1   |
|   | 95530019 | 林弘偉      | 10        | 0144536       | 2008/10/7  | 2    | 00018836 | 運動與體適    | 1   |
|   | 95530004 | 洪佳文      | 4         | 0143555       | 2008/10/3  | 5    | 00018900 | 生物       |     |
|   | 95530011 | 楊日鑫      | 19        | 0143555       | 2008/10/3  | 5    | 00018900 | 生物       |     |
|   | 95530033 | 謝佳全      | 32        | 0143555       | 2008/10/3  | 5    | 00018900 | 生物       |     |
| I | 95530034 | 張韋傑      | 33        | 0143555       | 2008/10/3  | 5    | 00018900 | 生物       |     |
| 1 | 95530023 | 陳亭羽      | 16        | 0146321       | 2008/10/13 | 1    | 00018922 | 歴史       |     |
| 1 | 95530004 | 洪佳文      | 4         | 0142628       | 2008/9/30  | 2    | 00018999 | 公民與社會    |     |
| 1 | 95530011 | 楊日鑫      | 19        | 0142628       | 2008/9/30  | 2    | 00018999 | 公民與社會    |     |
|   | 95530004 | 洪佳文      | 4         | 0144081       | 2008/10/7  | 2    | 00018999 | 公民與社會    |     |
| 1 | 95530011 | 楊日鑫      | 19        | 0144081       | 2008/10/7  | 2    | 00018999 | 公民與社會    |     |
| 1 | 95530002 | 李國祥      | 2         | 0143758       | 2008/10/3  | 5    | 00019188 | 國文I      |     |
| 1 | 95530019 | 林弘偉      | 10        | 0143758       | 2008/10/3  | 5    | 00019188 | 國文I      |     |
| I | 95530024 | 吳佳倫      | 7         | 0143758       | 2008/10/3  | 5    | 00019188 | 國文I      |     |
|   |          |          |           |               |            |      |          |          | >   |
| 5 |          |          |           | •             |            | ►    |          | M        |     |
|   | 一个工作演    | €(Excel) | デルニョ      | . e ar . She  | et1        |      | -        |          |     |
| r |          |          | _L1F32    | C1121111111-0 |            |      |          |          |     |
| L | 關閉工      | .作薄      | 開始        | 位置:行((        | :) 🗋 👤 列   | J(R) | 1 🚖 [    | 資料匯至Exce |     |
|   |          |          | -         |               |            |      |          |          |     |

## 資料查詢結果畫面

| 🗷 Mi | icrosoft Excel   | l - 1231   |           |         |            |           |             |           |                |              |      |       |            | _ = 🛛    |
|------|------------------|------------|-----------|---------|------------|-----------|-------------|-----------|----------------|--------------|------|-------|------------|----------|
| :B)  | 檔案(F) 編輯         | 間(E) 檢視(Y  | ) 插入①     | 格式(0) エ | 具(I) 資料(I  | 〕) 視窗(₩)  | 說明(H)       |           |                |              | 輸入需  | 需要解答的 | 問題         | - 8 ×    |
| 10   | 🗃 🖬 🖪 🖁          | BIBA       | *** 🛍 I 🐰 | 🔁 🛍 •   | 1 17 - 12  | -   🧕 Σ · | - 21 XI   4 | 100%      | • 💿 💂          |              |      |       |            |          |
| 新細   | 明體               | - 12       | • B .     |         |            | \$ % , *  |             | 🚛   🖂 🗸 👌 | • A •          |              |      |       |            |          |
|      | A1               | +          | fx        | 學號      |            |           |             |           |                |              |      |       |            |          |
|      | A                | В          | С         | D       | Е          | F         | G           | Н         | I              | J            | K    | L     | М          | 1~       |
| 1    | 學號               | 姓名         | 座號        | 單號      | 點名日期       | 星期        | 學期科目        | 科目        | 缺課             | 遲到           | 請假節數 | 假別    | 節次         | 過帳       |
| 2    | 0004             | 反          | 4         | 0144536 | 2008/10/7  | 2         | 00018836    | 運動與體調     | 2              | 0            | 0    | 其他    | 1,2        | Y        |
| 3    | 0019             | * 偉        | 10        | 0144536 | 2008/10/7  | 2         | 00018836    | 運動與體調     | 2              | 0            | 0    | 其他    | 1,2        | Y        |
| 4    | 0004             | 女          | 4         | 0143555 | 2008/10/3  | 5         | 00018900    | 生物        | 2              | 0            | 0    | 其他    | 3,4        | Y        |
| 5    | 0011             | * 鑫        | 19        | 0143555 | 2008/10/3  | 5         | 00018900    | 生物        | 2              | 0            | 0    | 其他    | 3,4        | Y        |
| 6    | 0033             | 全          | 32        | 0143555 | 2008/10/3  | 5         | 00018900    | 生物        | 2              | 0            | 0    | 其他    | 3,4        | Y        |
| 7    | 60034            | くくく        | 33        | 0143555 | 2008/10/3  | 5         | 00018900    | 生物        | 2              | 0            | 0    | 其他    | 3,4        | Y        |
| 8    | 0023             | । যুয়     | 16        | 0146321 | 2008/10/13 | 1         | 00018922    | 歷史        | 2              | 0            | 2    | 病假    | 1.2        | Y        |
| 9    | 60004            | 文          | 4         | 0142628 | 2008/9/30  | 2         | 00018999    | 公民與社會     | 2              | 0            | 0    | 其他    | 3,4        | Y        |
| 10   | 0011             | 7 鑫        | 19        | 0142628 | 2008/9/30  | 2         | 00018999    | 公民與社會     | 2              | 0            | 0    | 其他    | 3,4        | Y        |
| 11   | 60004            | 之          | 4         | 0144081 | 2008/10/7  | 2         | 00018999    | 公民與社會     | 2              | 0            | 0    | 其他    | 3,4        | Y        |
| 12   | 60011            | 7 鑫        | 19        | 0144081 | 2008/10/7  | 2         | 00018999    | 公民與社會     | 1              | 1            | 0    | 其他    | 3,4        | Y        |
| 13   | 0002             | 祥          | 2         | 0143758 | 2008/10/3  | 5         | 00019188    | 國文I       | 1              | 0            | 0    | 其他    | 5          | Y -      |
| 14   | 0019             | 7 偉        | 10        | 0143758 | 2008/10/3  | 5         | 00019188    | 國文口       | 1              | 0            | 0    | 其他    | 5          | Y        |
| 15   | 0024             | 偏          | 7         | 0143758 | 2008/10/3  | 5         | 00019188    | 國文I       | 3              | 0            | 0    | 其他    | 3,4,5      | Y        |
| 16   | 0004             | 文_         | 4         | 0141193 | 2008/9/22  | 1         | 00019326    | 英文III     | 1              | 0            | 0    | 其他    | 2          | Y        |
| 17   | 0002             | 祥          | 2         | 0143274 | 2008/10/2  | 4         | 00019326    | 英文III     | 1              | 0            | 0    | 其他    | 4          | Y        |
| 18   | 0019             | 7 偉        | 10        | 0143274 | 2008/10/2  | 4         | 00019326    | 英文III     | 1              | 0            | 0    | 其他    | 4          | Y        |
| 19   | 0022             | / 達        | 20        | 0143274 | 2008/10/2  | 4         | 00019326    | 英文III     | 1              | 0            | 0    | 其他    | 4          | Y        |
| 20   | 0026             | 治          | 8         | 0143274 | 2008/10/2  | 4         | 00019326    | 英文III     | 1              | 0            | 0    | 其他    | 4          | Y        |
| 21   | 0027             | 1 阶        | 14        | 0143274 | 2008/10/2  | 4         | 00019326    | 英文III     | 1              | 0            | 0    | 其他    | 4          | Y        |
| 22   | 0027             | 1 阶        | 14        | 0144136 | 2008/10/6  | 1         | 00019326    | 英文III     | 0              | 1            | 0    | 其他    | 1          | Y        |
| 23   | 60023            | । যয       | 16        | 0141426 | 2008/9/23  | 2         | 00019455    | 網路槪論(     | 3              | 0            | 0    | 其他    |            | Y        |
| 24   | 0023             | । যয       | 16        | 0144040 | 2008/10/7  | 2         | 00019455    | 網路槪論(     | 3              | 0            | 3    | 病假    |            | Y        |
| 25   | <b>5555</b> 0007 | 林皇凱        | 11        | 0141672 | 2008/9/24  | 3         | 00019457    | 程式設計(     | 3              | 0            | 3    | 病假    |            | Y 🗸      |
| H 4  | ► ► <u>Sheet</u> | L/Sheet2/S | Sheet3/   |         |            |           |             |           | <              |              | ш    |       | - IQ // IQ |          |
| 就緒   | PP//             |            | 1         | 1       |            | T BOUND   |             | Entered   |                | NU NUMBER OF | _    |       | ₩ KG () .  |          |
| H    | 開始               | 🗴 校園行政     | E-系統      | 四班第     | #查詢班級學     | 🦉 未命      | 命名 - 小畫家    |           | Microsoft Exce | 1 - 1231     |      | ्र    | 0001       | 上年 10:33 |

排序: 資料→排序

Ex. 以學號遞增排序、點名日期(缺曠課日期)遞增排序、節次遞增排序

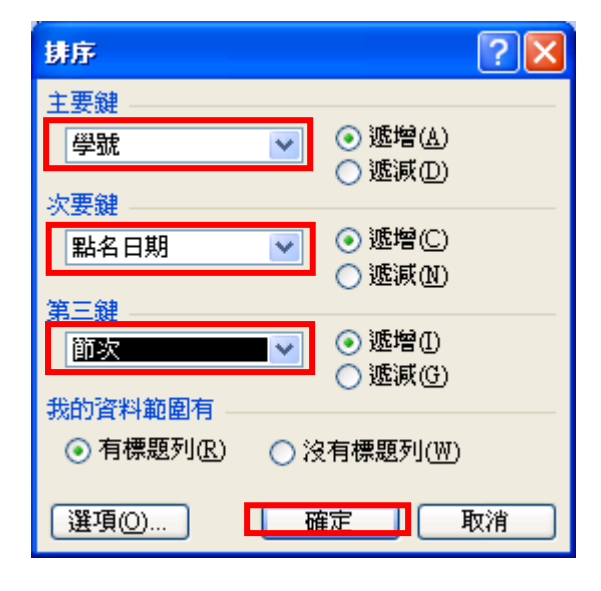

| 排序警告 🛛 🔀                                                   |
|------------------------------------------------------------|
| 下列排序鍵的排序可能和預期不同,因為其中<br>包含某些已被格式化成文字的數字:<br>學號<br>您現在要做什麽? |
| ●將任何着似數字的項目視爲數字來排序 图                                       |
| ○將數字和儲存成文字的數字分別排序(Ī)                                       |
| <b>確定</b> 取消 説明( <u>H</u> )                                |

| 📧 M  | icrosoft Exce                | l - 1231   |           |               |            |           |          |            |                 |            |             |          |       | - 7 🛛    |
|------|------------------------------|------------|-----------|---------------|------------|-----------|----------|------------|-----------------|------------|-------------|----------|-------|----------|
| :2)  | 檔案(E) 編輯                     | 間(E) 檢視(5  | D 插入①     | 格式(0) 1       | [具(I] 資料(I | 〕) 視窗(₩)  | 説明(H)    |            |                 |            | 輸入常         | 需要解答的    | 制題    | ×        |
| 10   | 🗃 🖬 🖪 d                      | 313 B      | 1 🧐 🛍   X | 🗈 📇 •         | 🍠   🧐 🗕 (* | -   🧕 Σ · | 2 X I I  | 100% 🚯     | • 💿 🚽           |            |             |          |       |          |
| 新細   | 明體                           | • 12       | · · B .   | ζ <u>υ</u> ∣≣ |            | \$ % , *  |          | 🚝   🖂 🖌 👌  | • A -           |            |             |          |       |          |
|      | A1                           | -          | f×        | 學號            | 102        |           |          |            |                 |            |             |          |       |          |
|      | A                            | В          | C         | D             | E          | F         | G        | Н          | I               | J          | K           | L        | M     | 1~       |
| 1    | 學號                           | 姓名         | 座號        | 單號            | 點名日期       | 星期        | 學期科目     | 科目         | 缺課              | 遲到         | 請假節數        | 假別       | 節次    | 過帳       |
| 2    | 0108                         | 置          | 27        | 0142666       | 2008/9/30  | 2         | 00019461 | 數位化資料      | 2               | 0          | 0           | 其他       | 6,7   | Y        |
| 3    | 20108                        | 豐          | 27        | 0145745       | 2008/10/15 | 3         | 00019457 | 程式設計(      | 2               | 0          | 0           | 其他       |       | Y        |
| 4    | 20108                        | 豐          | 27        | 0145581       | 2008/10/15 | 3         | 00019462 | 網路規劃       | 2               | 0          | 0           | 其他       | 1,2   | Y        |
| 5    | 0002                         | 3 祥        | 2         | 0143274       | 2008/10/2  | 4         | 00019326 | 英文III      | 1               | 0          | 0           | 其他       | 4     | Y        |
| 6    | 0002                         | 祥          | 2         | 0143758       | 2008/10/3  | 5         | 00019188 | 國文I        | 1               | 0          | 0           | 其他       | 5     | Y        |
| 7    | 0004                         | 文_         | 4         | 0141193       | 2008/9/22  | 1         | 00019326 | 英文III      | 1               | 0          | 0           | 其他       | 2     | Y        |
| 8    | 0004                         | 文_         | 4         | 0142628       | 2008/9/30  | 2         | 00018999 | 公民與社       | 2               | 0          | 0           | 其他       | 3,4   | Y        |
| 9    | \$0004                       | 之          | 4         | 0143100       | 2008/10/1  | 3         | 00019462 | 網路規劃       | 2               | 0          | 0           | 其他       | 1,2   | Y        |
| 10   | 0004                         | 文_         | 4         | 0143555       | 2008/10/3  | 5         | 00018900 | 生物         | 2               | 0          | 0           | 其他       | 3,4   | Y        |
| 11   | 0004                         | ↓ 文_       | 4         | 0144536       | 2008/10/7  | 2         | 00018836 | 運動與體       | i 2             | 0          | 0           | 其他       | 1,2   | Y        |
| 12   | \$0004                       | 】 文 _      | 4         | 0144081       | 2008/10/7  | 2         | 00018999 | 公民與社       | 2               | 0          | 0           | 其他       | 3,4   | Y        |
| 13   | 0007                         | 札凱         | 11        | 0141672       | 2008/9/24  | 3         | 00019457 | 程式設計(      | 3               | 0          | 3           | 病假       | 1.0.0 | Y -      |
| 14   | 0007                         | 札凱         | 11        | 0142085       | 2008/9/25  | 4         | 00019458 | 電腦硬體       | 3               | 0          | 3           | 病假       | 5,6,7 | Y        |
| 15   | 80009                        | 掌          | 23        | 0142085       | 2008/9/25  | 4         | 00019458 | 電腦硬體       | 3               | 0          | 3           | 事假       | 5,6,7 | Y        |
| 16   | 0009                         | 掌          | 23        | 0142944       | 2008/10/1  | 3         | 00019457 | 程式設計(      | 3               | 0          | 3           | 病假       |       | Y        |
| 17   | 0009                         | 掌          | 23        | 0144453       | 2008/10/6  | 1         | 00019459 | 初級統計       | 3               | 0          | 3           | 病假       | 5,6,7 | Y        |
| 18   | 0011                         | 藏          | 19        | 0142628       | 2008/9/30  | 2         | 00018999 | 公民與社       | 2               | 0          | 0           | 其他       | 3,4   | Y        |
| 19   | 0011                         | 藏          | 19        | 0143555       | 2008/10/3  | 5         | 00018900 | 生物         | 2               | 0          | 0           | 其他       | 3,4   | Y        |
| 20   | 0011                         | 7 鑫        | 19        | 0144081       | 2008/10/7  | 2         | 00018999 | 公民與社       | 1               | 1          | 0           | 其他       | 3,4   | Y        |
| 21   | 0014                         | 德          | 9         | 0144453       | 2008/10/6  | 1         | 00019459 | 初級統計       | 3               | 0          | 3           | 事假       | 5,6,7 | Y        |
| 22   | 0015                         | 瑜          | 18        | 0144453       | 2008/10/6  | 1         | 00019459 | 初級統計       | 3               | 0          | 3           | 病假       | 5,6,7 | Y        |
| 23   | 0016                         | ■          | 12        | 0145825       | 2008/10/13 | 1         | 00019459 | 初級統計       | 3               | 0          | 3           | 病假       | 5,6,7 | Y        |
| 24   | 0019                         | 7 偉        | 10        | 0142944       | 2008/10/1  | 3         | 00019457 | 程式設計(      | 3               | 0          | 0           | 其他       |       | Y        |
| 25   | 0019                         | 林泉偉        | 10        | 0143274       | 2008/10/2  | 4         | 00019326 | 英文III      | 1               | 0          | 0           | 其他       | 4     | Y 🗸      |
| 14 4 | <ul> <li>N \Sheet</li> </ul> | L/Sheet2/S | Sheet3/   |               |            |           |          |            | <               |            | Ш           |          |       | >        |
| 就緒   |                              |            |           |               |            |           |          |            |                 |            |             |          |       |          |
| - 29 | 開始                           | 📡 校園行政     | E-系統      | 「「「「」」 - 西海市  | 而查詢班級學     | 🦉 未命      | 洛-小畫家    | <b>X</b> 1 | licrosoft Excel | - 1231 🦷 🏹 | C&C Mail Lo | gin - Wi |       | 下午 01:16 |

統計: 資料→小計

Ex:統計每位同學缺課總數

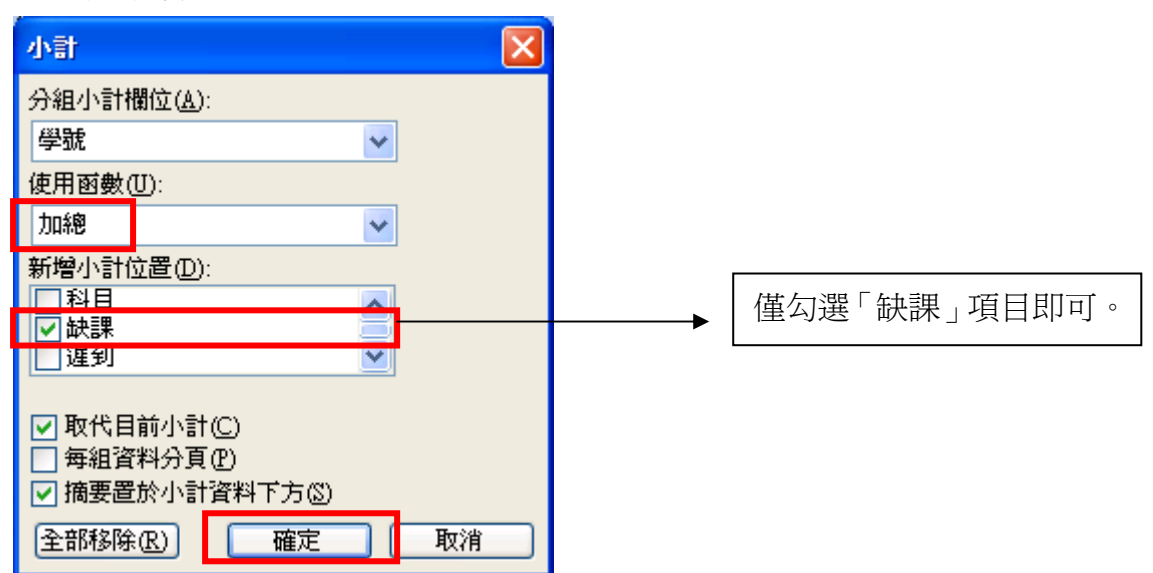

| ) 檔案  | œ i   | 编輯(E) 檢視    | (1) 插入(1)                             | ) 格式(0) . | 工具( <u>T</u> ) 資 | 料(D) 視窗(W                   | 1) 說明(H)  |           |               |           | 輸          | 入需要解答的問     | 題     |         |
|-------|-------|-------------|---------------------------------------|-----------|------------------|-----------------------------|-----------|-----------|---------------|-----------|------------|-------------|-------|---------|
| 1 🗃   |       | Alar        | 1 1 1 1                               | X D B     | 3 9 -            | (* +   🥺 Σ                  | - 21 Z1   | ha 🥡 1009 | % • 🕢         |           |            |             |       |         |
| 細明體   |       |             | 12 - B                                | I U E     |                  | \$ % ,                      | * 00. 00* |           | 3 - A -       | 1         |            |             |       |         |
|       | A1    | +           | fx                                    |           |                  | <b>a</b> 1995 - 1975 - 1995 |           |           |               | 7         |            |             |       |         |
| 2 3   |       | A           | B                                     | 7         | D                | E                           | F         | G         | Н             | I         | I          | K           | I.    | М       |
|       | 1     | 學能          | <u>此</u><br>姓名                        | 座膍        | 軍脫               | 點名日期                        | <br>星期    | 學期科目      | 4月            | 缺課        | ·<br>遲到    | 請假節數        | 假別    | 節次      |
| ۲·۱   | 2     | 20108       | 慢                                     | 27        | 0142666          | 2008/9/30                   | 2         | 00019461  | 數位化資          | Ż         | 2 0        | 0           | 其他    | 6,7     |
| 3.ª   | 3     | 20108       | 響                                     | 27        | 0145745          | 2008/10/15                  | 3         | 00019457  | 程式設計(         | 2         | 2 0        | 0           | 其他    |         |
|       | 4     | 20108       | · · · · · · · · · · · · · · · · · · · | 27        | 0145581          | 2008/10/15                  | 3         | 00019462  | 網路規劃          | 2         | 2 0        | 0           | 其他    | 1,2     |
| -     | 5     | 20108       | 3 -                                   |           |                  |                             |           |           |               | e e       |            |             |       |         |
| ٢·٦   | 6     | 80002       | 样                                     | 2         | 0143274          | 2008/10/2                   | 4         | 00019326  | 英文III         |           | . 0        | 0           | 其他    | 4       |
| - 35  | 7     | 80002       | 样                                     | 2         | 0143758          | 2008/10/3                   | 5         | 00019188  | 國文I           | 1         | . 0        | 0           | 其他    | 5       |
| -     | 8     | 30002       | 2 -                                   |           |                  |                             |           |           |               | 2         | 2          |             |       |         |
| [·]   | 9     | 80004       | 文                                     | 4         | 0141193          | 2008/9/22                   | 1         | 00019326  | 英文III         | 6         | 0          | 0           | 其他    | 2       |
|       | 10    | 80004       | 文                                     | 4         | 0142628          | 2008/9/30                   | 2         | 00018999  | 公民與社          | 2         | 2 0        | 0           | 其他    | 3,4     |
| - 85  | 11    | 80004       | 文                                     | 4         | 0143100          | 2008/10/1                   | 3         | 00019462  | 紅路規劃          | 2         | 2 0        | 0           | 其他    | 1,2     |
|       | 12    | 80004       | 之                                     | 4         | 0143555          | 2008/10/3                   | 5         | 00018900  | 生物            | 2         | 2 0        | 0           | 其他    | 3,4     |
| - 84  | 13    | 80004       | 之                                     | 4         | 0144536          | 2008/10/7                   | 2         | 00018836  | 運動與體          | 2         | 2 0        | 0           | 其他    | 1,2     |
|       | 14    | 80004       | 文                                     | 4         | 0144081          | 2008/10/7                   | 2         | 00018979  | 公民與社          | 2         | 2 0        | 0           | 其他    | 3,4     |
|       | 15    | 30004       | -                                     |           |                  |                             |           |           |               | 11        |            |             |       |         |
|       | 16    | 80007       | 凯                                     | 11        | 0141672          | 2008/9/24                   | 3         | 00019457  | 程式設計(         | 1 3       | 5 0        | 3           | 病假    |         |
| •     | 17    | 80007       | 凱                                     | 11        | 0142085          | 2008/9/25                   | 4         | 00019458  | 電腦硬體          | 2         | 5 0        | 3           | 病假    | 5,6,7   |
| -     | 18    | 30007       | / F                                   |           |                  |                             |           |           |               | 6         | i i        |             |       |         |
| 13. E | 19    | 80009       | 夢                                     | 23        | 0142085          | 2008/9/25                   | 4         | 0019458   | 電腦硬體          |           | 0          | 3           | 事假    | 5,6,7   |
|       | 20    | 80009       | 学                                     | 23        | 0142944          | 2008/10/1                   | 7         | 00019457  | 程式設計(         | 1 8       | 5 0        | 3           | 病假    |         |
|       | 21    | 80009       | 学                                     | 23        | 0144453          | 2008/10/6                   | 1         | 00019459  | 初級統計          | 3         | 5 0        | 3           | 病假    | 5,6,7   |
| -     | 22    | 30009       |                                       |           |                  |                             | /         |           |               | 9         | )          |             |       |         |
| · ·   | 23    | 80011       | 鑫                                     | 19        | 0142628          | 2008/9/30                   | 2         | 00018999  | 公民與社          | 2         | 2 0        | 0           | 其他    | 3,4     |
| 19    | 24    | 80011       | 鑫                                     | 19        | 0143555          | 2008/10/3                   | 5         | 00018900  | 生物            | 2         | 2 0        | 0           | 其他    | 3,4     |
| •     | 25    | B0011       | 靈口靈                                   | 19        | 0144081          | 2008/10/7                   | 1 2       | 00018999  | 公民與社          | 1         | . 1        | 0           | 其他    | 3,4     |
| + +   | \ She | etl/Sheet2, | (Sheet3/                              |           |                  |                             |           |           | <             |           | 10         | 1. and 60.7 |       | >       |
| í.    |       |             |                                       |           |                  |                             |           |           |               |           |            |             | n 🐨 🖪 | ÷ 11-11 |
| 」開始   | ¥     | 🕺 校園行       | 政E-系統                                 | 🖉 班海      | 師查詢班級            | ₽ <b>W</b> /6               | ∂ A - 小畫家 | 2         | Microsoft Ext | el - 1231 | 🌈 C&C Mail | Login - Wi  | (<)   | 下午 01:3 |

每位學生的缺曠課明細及統計表。